## 1. Acesse o sistema <u>SIGAA</u>.

## 2. Caso você possua mais de um vínculo ativo, selecione o acesso de CHEFIA/DIRETORIA.

ESCOLHA SEU VÍNCULO PARA OPERAR O SISTEMA

#### Caro Usuário,

O sistema detectou que você possui mais de um vínculo ativo com a instituição.

Por favor, selecione o vínculo com o qual você deseja trabalhar nesta sessão.

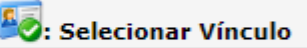

|          |                  |               | VÍNCULOS ENCONTRADOS (2)       |  |  |  |  |  |
|----------|------------------|---------------|--------------------------------|--|--|--|--|--|
| Ат       | ivos             |               |                                |  |  |  |  |  |
|          | Vínculo          | Identificador | Outras informações             |  |  |  |  |  |
| 20       | Servidor         | 268533        | Lotação: NOME DO CAMPUS/CENTRO |  |  |  |  |  |
| <b>E</b> | Chefia/Diretoria | 268533        | Unidade: NOME DO DEPARTAMENTO  |  |  |  |  |  |

3. Selecione o módulo "Portal Coord. Graduação".

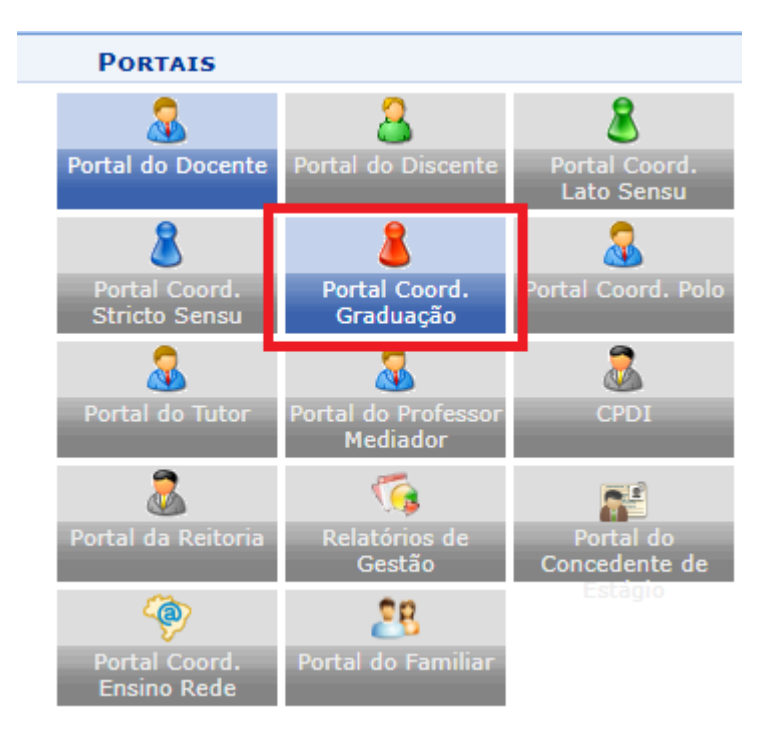

4. Acesse os menus: "Turmas"-> "Alterar Turmas em Lote".

| 🗟 Matrículas  🚓 Atividades 🐉 Aluno                                      | 🕂 Turmas 🗋 Relatórios 🔍 Consultas 🗉 Página WEB 餐 PPC                                                                                                    |
|-------------------------------------------------------------------------|----------------------------------------------------------------------------------------------------|
| Não há notícias cadastradas                                             | <ul> <li>Solicitar Abertura de Turmas Regulares</li> <li>Solicitar Abertura de Turmas de Férias</li> <li>Solicitar Abertura de Turmas de Reposição</li> <li>Visualizar Solicitações de Abertura de Turmas Enviadas</li> <li>Consultar Turmas</li> </ul> |
|                                                                         | Cadastrar Turmas em Lote                                                                                                    |
| Matrículas On-Line Pendentes d                                          | Alterar Turmas em Lote                                                                                                    |
| Não há matrículas pendentes                                             |                                                                                                    |
| TRANCAMENTOS PENDENTES DE ORIE<br>Não há trancamentos pendentes         | Alterar/Remover Turma<br>Criar Turma Sem Solicitação<br>Transferir Alunos entre turmas                                                                                                    |
| Matriculas Extraordinárias Pen<br>Não há Matrículas Extraordinárias Per | Criar Turma Sem Solicitação em Período Suplementar<br>Gerenciar Solicitações de Turmas                                                                                                    |
| Atendimento ao Aluno                                                    | Cadastrar Programa de Componente<br>Consultar Componentes com Programas Cadastrados                                                                                                    |

5. Selecione o curso e a matriz curricular que será utilizada e clique em "Buscar".

|                      | SELECIONE OS CRITÉRIOS DE BUSCA                  |
|----------------------|--------------------------------------------------|
| Curso: 🖈             | PSICOLOGIA/CCSDIRECAO - TERESINA - BACHARELADO 🗸 |
| Matriz Curricular: 🖈 | PSICOLOGIA - BACHARELADO - Presencial - MT 💙     |
| Tipo das Turmas: 🖈   | REGULAR 🗸                                        |
| Ano-Período: 🖈       | 2023 - 2                                         |
|                      | Buscar Cancelar                                  |

6. Selecione o período a ser alterado.

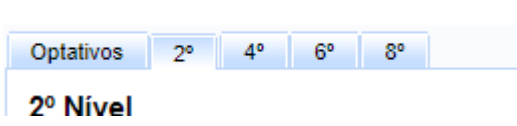

7. Clique no [+] para exibir as disciplinas ofertadas

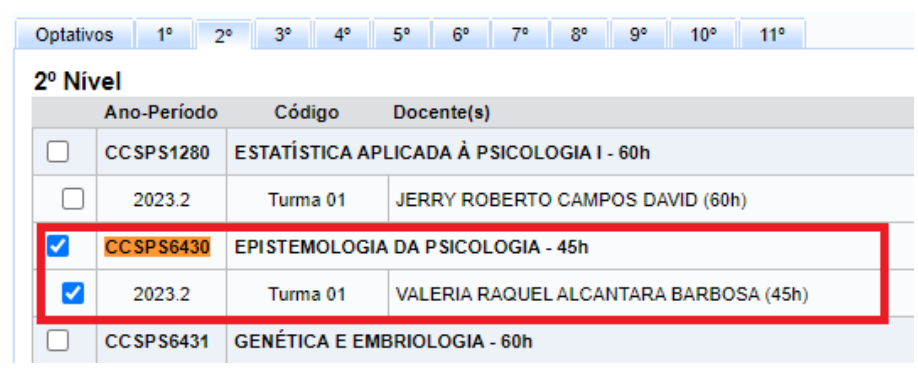

- 1. Selecione as disciplinas que deseja alterar. Clique em Alterar turmas.
- 2. Serão exibidas todas as disciplinas selecionadas.

| Turma                                              | Horário     | Local    | Docentes                         |   | CH Aula |  |  |
|----------------------------------------------------|-------------|----------|----------------------------------|---|---------|--|--|
| [-] T01 - CCSPS6430 - EPISTEMOLOGIA DA PSICOLOGIA  | 4N123       | ccs      | VALERIA RAQUEL ALCANTARA BARBOSA |   | 45      |  |  |
| Período da Turma: 🖈 de 08/01/2024 🛄 até 20/04/2024 |             |          | Expressão do horário: 🖈 💽        | ? |         |  |  |
| Capacidade de Alunos: 🖈 40                         |             |          | Local: 🖈 ccs                     |   |         |  |  |
| Reservas [0] 🔘                                     |             |          | Docentes [1] 🎥                   |   |         |  |  |
| Campus: CAMPUS POETA TORQUATO NETO                 |             | ~        |                                  |   |         |  |  |
| Observações ao Aluno: 🕐                            |             |          |                                  |   |         |  |  |
| << Voltar Ca                                       | ancelar Pró | ximo Pas | sso >>                           |   |         |  |  |
| 🖈 Campos de preenchimento obrigatório.             |             |          |                                  |   |         |  |  |

- 3. Na marcação verde é possível alterar a capacidade da turma, aumentando as vagas.
- 4. Na marcação amarela é possível alterar o docente que ministra a disciplina.
- 5. Na marcação azul é possível verificar e confirmar o horário. NÃO É RECOMENDADO ALTERAR O HORÁRIO APÓS O INÍCIO DAS AULAS, SERÁ NECESSÁRIO QUE O PROFESSOR REMOVA TODAS AS AULAS E FREQUÊNCIAS LANÇADAS.

# 6. Para remover o professor, basta clicar no ícone 🍧 .

|                        |                               |          | DOCENTES        |                |                          |        |                  |        |
|------------------------|-------------------------------|----------|-----------------|----------------|--------------------------|--------|------------------|--------|
| Docente: *             | O Todos da UESPI              | ۲        | Somente o       | da minha unic  | lade                     |        | Somente externos |        |
| Carga Horária: \star   | h                             |          |                 |                |                          |        |                  |        |
| Período: \star         | 08/01/2024 📑 a 14/04          | /2024    |                 |                |                          |        |                  |        |
|                        | Período                       | Domingo  | Segunda         | Terça          | Quarta                   | Quinta | Sexta            | Sábado |
| Horários no Período: 🛊 | de 08/01/2024 a<br>14/04/2024 |          |                 |                | 4M2<br>4M3<br>4M4<br>4M5 |        |                  |        |
|                        |                               |          | Adicionar       |                |                          |        |                  |        |
| DOCENTES               |                               |          |                 |                |                          |        |                  |        |
| Docente                |                               |          |                 |                |                          |        | СН               | _      |
| JOSE AMERICO LIMA D    | E ABREU                       |          | 4M2345 (0       | 08/01/2024     | - 14/04/2024)            |        | 60 h             | ভ      |
|                        |                               |          | < Voltar        |                |                          |        |                  |        |
|                        |                               | * Campos | de preenchiment | to obrigatório |                          |        |                  |        |

7. Após a remoção, é possível cadastrar outro professor e/ou deixar a disciplina sem professor, bastando clicar no botão "**Voltar**".

| Confira os Dados das Turmas |                               |                         |                 |        |                                 |          |         |
|-----------------------------|-------------------------------|-------------------------|-----------------|--------|---------------------------------|----------|---------|
| TURMAS A SEREM CRIADAS      |                               |                         |                 |        |                                 |          |         |
|                             | [+] : Informar dados da turma | 📑 : Adicionar Gra       | de de Horários  | 🛈 : A  | Adicionar Reservas em Turma     |          |         |
| Turma                       |                               |                         |                 | Horári | o Local                         | Docentes | CH Aula |
| [+] T01 - CCECAJ07327       | - REALIDADE POLITICA ECONOMIA | CULTURAL DO BRASIL E    | PIAUÍ           | 4M234  | 5 Sala de Vídeo CCECA / Setor 6 |          | 60      |
|                             |                               | << Voltar Cancelar      | Próximo Passo : | >>     |                                 |          |         |
|                             | * (                           | Campos de preenchimento |                 |        |                                 |          |         |

- 8. No nosso exemplo, removemos e deixamos sem professor, agora basta ir para o próximo passo, e confirmar as alterações.
- 9. Algumas vezes pode ocorrer o seguinte aviso:

Erros na Turma CCSPS6430:
 Expressão de horário inválida.

10. Caso ocorra, basta acessar a opção de expressão do horário e confirmar o horário:

| Turma                            |                                                          | Horário           | Local      | Docentes | CH Aula |
|----------------------------------|----------------------------------------------------------|-------------------|------------|----------|---------|
| [-] T01 - CCSPS6430 - EPISTEMOLO | OGIA DA PSICOLOGIA                                       | 4N123             | ccs        |          | 45      |
| Período da Turma: 🖈              | de 08/01/2024 até 20/04/2024                             | Expressão do horá | rio: 🖈 💽   | ?        |         |
| Capacidade de Alunos: 🖈          | 40                                                       | Lo                | cal: 🖈 ccs |          |         |
| Reservas [0]                     | 0                                                        | Docente           | s [0] 🍰    |          |         |
| Campus:                          | CAMPUS POETA TORQUATO NETO                               |                   |            |          |         |
| Observações ao Aluno: ?          |                                                          |                   |            |          |         |
|                                  | << Voltar Cancelar Próximo Passo                         | 0 >>              |            |          |         |
|                                  | <ul> <li>Campos de preenchimento obrigatório.</li> </ul> |                   |            |          |         |

11. Vá ao final da página e confirme, SEM ALTERAR O HORÁRIO.

| Datas da Turma   |                        |  |  |  |  |  |  |
|------------------|------------------------|--|--|--|--|--|--|
| Início-Fim: *    | 20/04/2024 ?           |  |  |  |  |  |  |
| << Volta         | r Concluir             |  |  |  |  |  |  |
| * Campos de pres | nchimento obrigatório. |  |  |  |  |  |  |

12. Após confirmar o horário, prossiga para concluir a alteração:

| CONFIRA OS DADOS DAS TURMAS |                               |                         |                |         |                               |          |         |  |
|-----------------------------|-------------------------------|-------------------------|----------------|---------|-------------------------------|----------|---------|--|
| TURMAS A SEREM CRIADAS      |                               |                         |                |         |                               |          |         |  |
|                             | [+] : Informar dados da turma | 😬 : Adicionar Gra       | de de Horários | 🛈 : A   | dicionar Reservas em Turma    |          |         |  |
| Turma                       |                               |                         |                | Horário | Local                         | Docentes | CH Aula |  |
| [+] T01 - CCECAJ07327       | - REALIDADE POLITICA ECONOMIA | CULTURAL DO BRASIL E    | PIAUÍ          | 4M2345  | Sala de Vídeo CCECA / Setor 6 |          | 60      |  |
|                             |                               | << Voltar Cancelar      | Próximo Passo  | >>      |                               |          |         |  |
|                             | *                             | Campos de preenchimento |                |         |                               |          |         |  |

## 13. Será exibido uma tela para revisar as novas configurações, clique em confirmar:

|        | CONFIRA OS DADOS DAS                                                         | URMAS ANTES DE CONFI  | RMAR A OPE | RAÇÃO |            |         |  |  |  |
|--------|------------------------------------------------------------------------------|-----------------------|------------|-------|------------|---------|--|--|--|
|        | Tipo Das Turmas: REGULAR                                                     |                       |            |       |            |         |  |  |  |
|        | Campus: CAMPUS POETA TORQUATO NETO                                           |                       |            |       |            |         |  |  |  |
|        | Ano-Período 2023-2                                                           |                       |            |       |            |         |  |  |  |
| ol     | Período Letivo: 08/01/2024 até 20/04/2024<br>Observações ao Aluno:           |                       |            |       |            |         |  |  |  |
| TURM   | AS A SEREM CRIADAS                                                           |                       |            |       |            |         |  |  |  |
|        | [                                                                            | Visualizar Subturmas  |            |       |            |         |  |  |  |
| Código | Turma                                                                        |                       | Horário    | Local | Capacidade | CH Aula |  |  |  |
| 01     | CCSPS6430 - EPISTEMOLOGIA DA PSICOLOGIA - 45h<br>Docentes: A DEFINIR DOCENTE |                       | 4N123      | ccs   | 40         | 45      |  |  |  |
|        | Con                                                                          | ar << Voltar Cancelar |            |       |            |         |  |  |  |

14. Professor removido/alterado, vagas alteradas com sucesso!

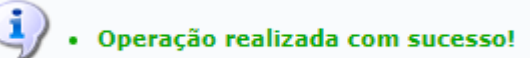